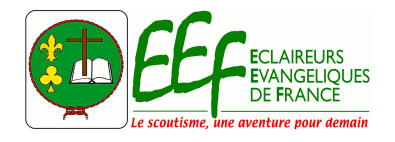

support-informatique@eclaireurs-evangeliques.fr

## Mails @eclaireurs-evangeliques.fr Brancher son email @eclaireursevangeliques.fr sur son adresse perso Gmail

Tutoriel lourdement inspiré de la documentation correspondante chez OVH, simplifiée pour notre usage aux EEF.

Cette documentation a été réalisée depuis la nouvelle interface de Gmail. Si les visuels diffèrent légèrement de votre version, les instructions restent les mêmes et peuvent toujours être suivies.

Si vous avez besoin d'aide, le <u>support-informatique@eclaireurs-evangeliques.fr</u> est à votre disposition  $\square$ 

## Étape 1 : ajouter le compte e-mail OVHcloud sur l'interface de Gmail

1. Cliquez sur l'icône en forme de roue dentée, puis sur *Voir tous les paramètres*. Sur la page qui s'affiche, cliquez sur l'onglet *Comptes et importation*.

| = 附 Gmail        | Q Search mail - | 0 😣 🖩 🌔             |
|------------------|-----------------|---------------------|
| Compose          | □ - C :         | Fr - Quick settings |
|                  | No new emails!  | See all settings    |
| 🔲 Inbox          |                 |                     |
| ★ Starred        |                 | DENSITY             |
| Snoozed          |                 | Default             |
| > Sent           |                 |                     |
| Drafts           | 1               | Comfortable         |
| ✓ More           |                 | O Compact           |
| Meet             |                 | THEME View all      |
| New meeting      |                 | I Mone II           |
| 📟 Join a meeting |                 |                     |

2. À côté de *Consulter d'autres comptes de messagerie*, cliquez sur *Ajouter un compte de messagerie*.

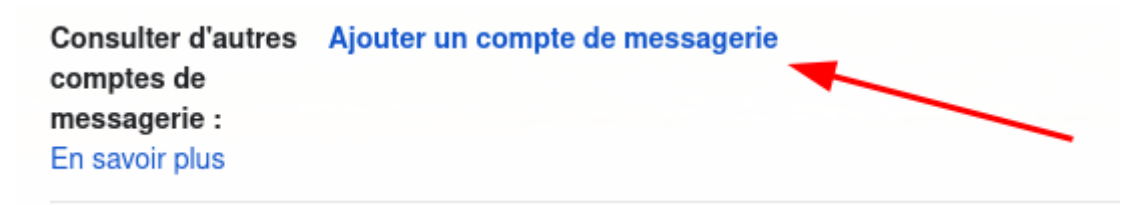

3. Dans la fenêtre qui s'affiche, renseignez votre adresse e-mail OVHcloud, puis cliquez sur *Suivant*. Choisissez *Importer les e-mails de mon autre compte (POP3)*, puis cliquez de nouveau sur *Suivant*.

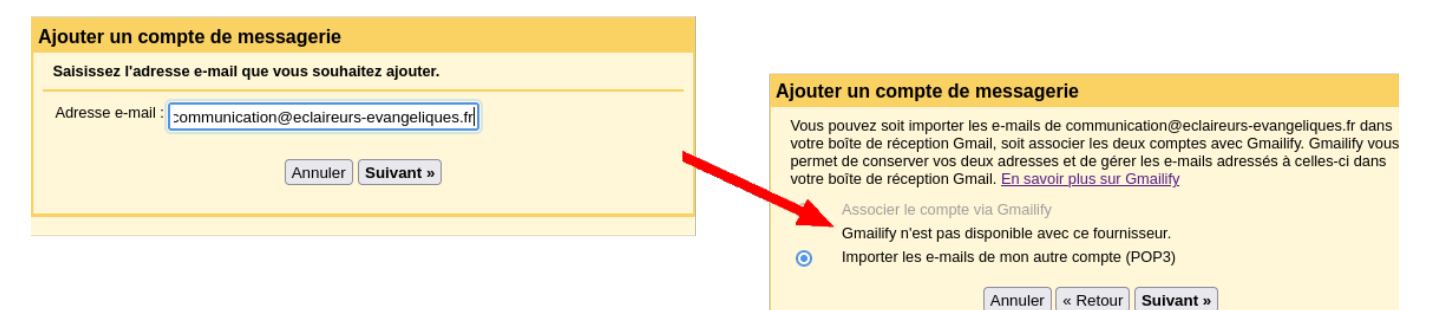

## 4. Renseignez les informations de connection pour relever les emails (POP3)

| Renseignez l'adresse e-mail <b>complète</b> .                                                                                                   |                                                 |
|----------------------------------------------------------------------------------------------------|-------------------------------------------------|
| Mot de passe                                                                                                    | Renseignez le mot de passe de l'adresse e-mail. |
| Serveur POP                                                                                                    | Renseignez le serveur « ssl0.ovh.net ».         |
| Port                                                                                                    | Sélectionnez le port « 995 ».                   |
| Conserver une copie du message récupéré sur le serveur                                                                                          | Cocher la case                                  |
| Vous devez toujours utiliser une connexion sécurisée<br>(SSL) lorsque<br>vous récupérez vos e-mails copie du message récupéré<br>sur le serveur | Cocher la case                                  |

| Add an email account                                           |                                                             |                     |  |  |  |
|----------------------------------------------------------------|-------------------------------------------------------------|---------------------|--|--|--|
| Enter the mail settings for guide@mydomain.ovh. Learn more     |                                                             |                     |  |  |  |
| Email address: guide@mydomain.ovh                              |                                                             |                     |  |  |  |
| Username:                                                      | guide@mydomain.ovh                                          |                     |  |  |  |
| Password:                                                      | •••••                                                       |                     |  |  |  |
| POP Server:                                                    | ssl0.ovh.net                                                | Port: 995 ᅌ         |  |  |  |
| 0                                                              | Leave a copy of retrieved message on the server. Learn more |                     |  |  |  |
| 0                                                              | Always use a secure connection (SSL) when retrieving mail.  |                     |  |  |  |
|                                                                | Label incoming messages: g                                  | uide@mydomain.ovh ᅌ |  |  |  |
| <ul> <li>Archive incoming messages (Skip the Inbox)</li> </ul> |                                                             |                     |  |  |  |
| Cancel « Back Add Account »                                    |                                                             |                     |  |  |  |

5. Cocher la case *Oui, j'aimerais envoyer des e-mails depuis l'adresse* pour pouvoir aussi envoyer des emails.

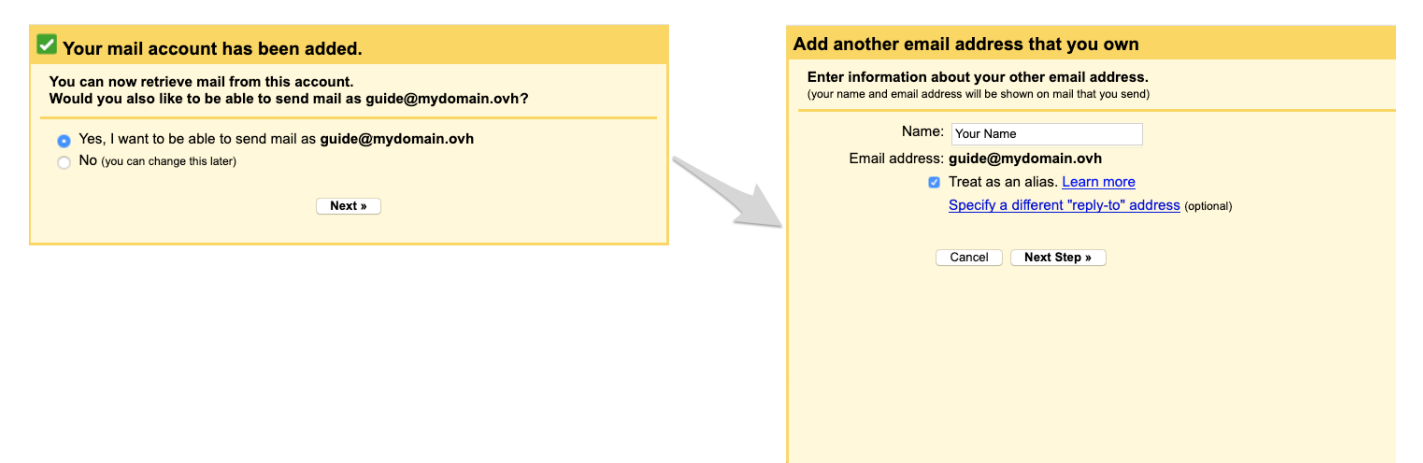

6. Indiquez maintenant les paramètres du serveur SMTP (serveur sortant) de votre adresse e-mail OVHcloud

| Information             | Description                                     |
|-------------------------|-------------------------------------------------|
| Serveur SMTP            | Renseignez le serveur « ssl0.ovh.net ».         |
| Port                    | Sélectionnez le port « 587 ».                   |
| Nom d'utilisateur       | Renseignez l'adresse e-mail <b>complète</b> .   |
| Mot de passe            | Renseignez le mot de passe de l'adresse e-mail. |
| Connexion sécurisée TLS | Cocher la case                                  |

| Add another email address that you own                                        |                                                                                                    |             |  |  |  |  |
|-------------------------------------------------------------------------------|----------------------------------------------------------------------------------------------------|-------------|--|--|--|--|
| Send emails through your SMTP server                                          |                                                                                                    |             |  |  |  |  |
| Configure your emails to be sent through mydomain.ovh SMTP servers Learn more |                                                                                                    |             |  |  |  |  |
| SMTP Server:                                                                  | ssl0.ovh.net                                                                                                    | Port: 587 ᅌ |  |  |  |  |
| Username:                                                                     | guide@yourdomain.ovh                                                                                               |             |  |  |  |  |
| Password:                                                                     | ••••••                                                                                                    |             |  |  |  |  |
|                                                                               | <ul> <li>Secured connection using <u>TLS</u> (recommended)</li> <li>Secured connection using <u>SSL</u></li> </ul> |             |  |  |  |  |
|                                                                               | Cancel « Back Add /                                                                                                | Account »   |  |  |  |  |

7. Il ne vous reste plus qu'à valider cet ajout en renseignant un code de confirmation envoyé à votre adresse e-mail @eclaireursevangeliques.fr, qui devrait apparaître dans votre boîte Gmail puisque vous venez de la connecter.

## Étape 2 : utiliser l'adresse e-mail depuis l'interface de Gmail

Une fois l'adresse e-mail configurée, il ne reste plus qu'à l'utiliser ! Vous pouvez dès à présent envoyer et recevoir des messages sur cette dernière depuis l'interface de Gmail.

Pour envoyer un message avec votre adresse e-mail OVHcloud depuis l'interface en ligne de Gmail, vous devrez choisir lors de la rédaction d'un nouveau message l'adresse e-mail qui en réalisera l'envoi. Ce choix s'effectue à côté de De dans la fenêtre de rédaction.

| Nouveau message                                                     | _ ₽ ×  |
|---------------------------------------------------------------------|--------|
| De Coordinateur de Groupe La Forge < @eclaireurs-evangeliques.fr> 🗸 |        |
| À Coordinateur de Groupe La Forge <c 3@gmail.com=""></c>            | Cc Cci |
| Obje Coordinateur de Groupe La Forge < @eclaireurs-evangeliques.f   |        |
|                                                                     |        |
|                                                                     |        |

Créée 12 octobre 2022 15 h 31 par Gwaga ∏ Nathanaël Mise à jour 12 mars 2023 17 h 44 par Gwaga ∏ Nathanaël